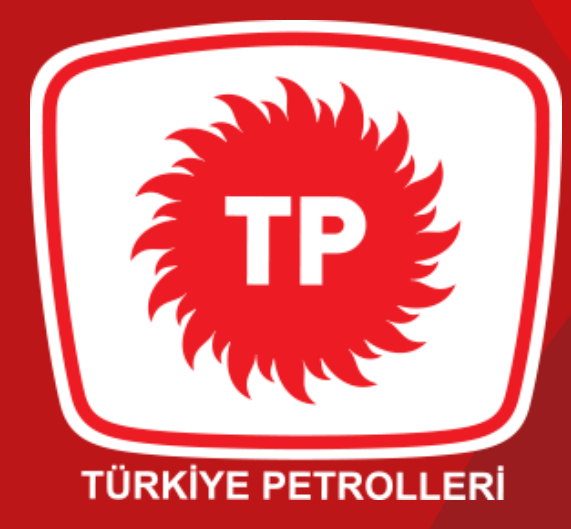

# 

### Yeni Nesil Taşıt Tanıma Sistemi - FILOTECH

Anahtarsız, kartsız, çipsiz yeni nesil taşıt tanıma sistemi: FILOTECH! İster kurumsal ister bireysel aracınızın plakasını sadece 1 kere sisteme tanımlayın,

FILOTECH ile yakıtınızı hem kolay hem de her seferinde indirimli almanın avantajını yaşayın!

### MASTERPASS GÜVENCESİYLE TÜM İŞLEMER KONTROL ALTINDA

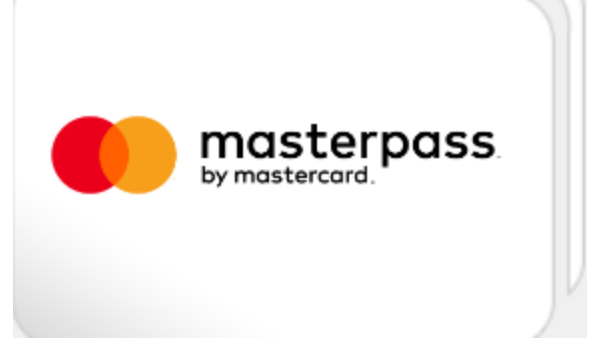

# ANAHTARSIZ, KARTSIZ, ÇİPSİZ.

YENİ NESİL TAŞIT TANIMA SİSTEMİ FILOTECH

Bireysel ya da kurumsal aracınızı **FILOTECH**'e sadece **1 kez** tanımlayın, yakıtınızı hem kolay hem de indirimli alın.

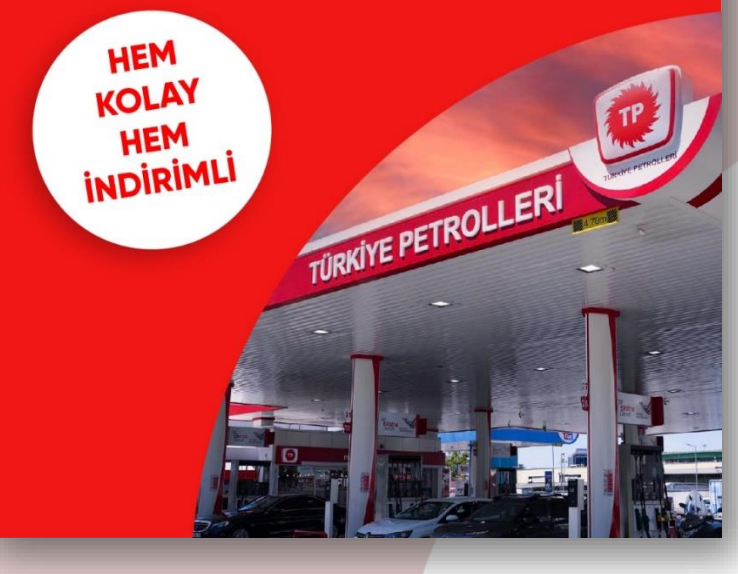

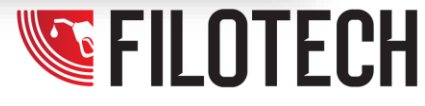

## Filotech'e Nasıl Kayıt Olunur?

1. tppd.com.tr web sitesinden Taşıt Tanıma-Filotech alanına gidilir.

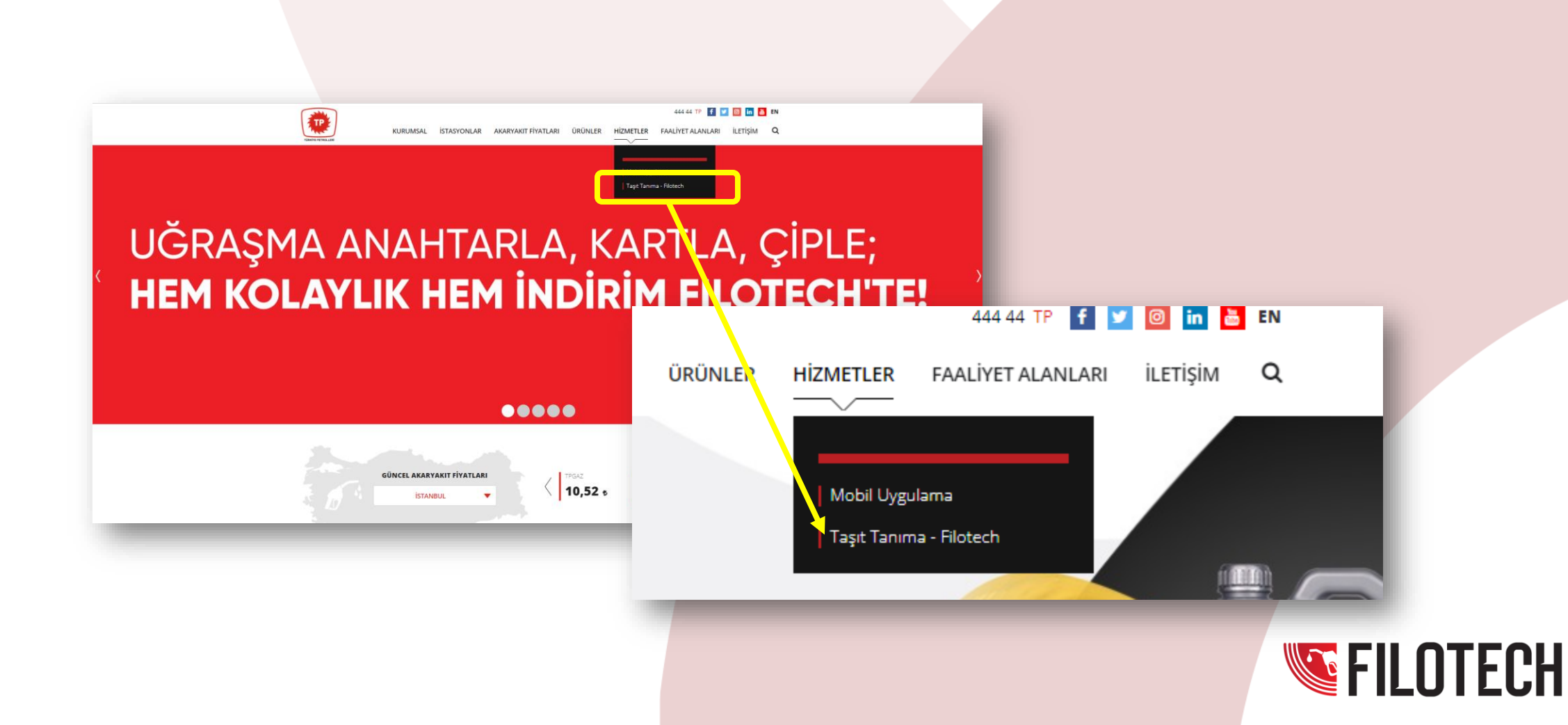

### Filotech'e Nasıl Kayıt Olunur?

2. Başvuru yapmak için **«FILOTECH MÜŞTERİSİ OLMAK İSTİYORUM»**'a tıklanır.

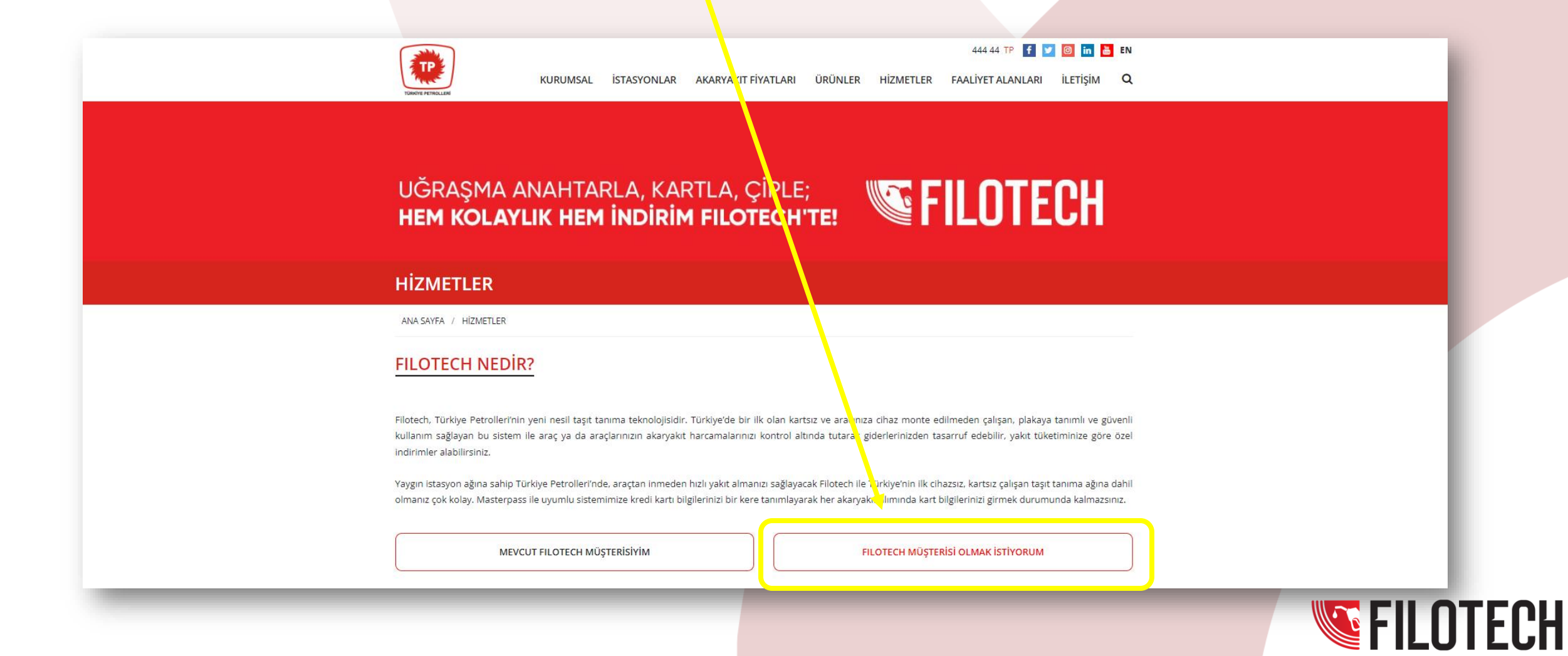

### Filotech'e Nasıl Kayıt Olunur?

3. Başvuru bireysel olarak yapılıyorsa «Bireysel», kurumsal olarak yapılıyorsa «Ticari» sekmelerine tıklanır.

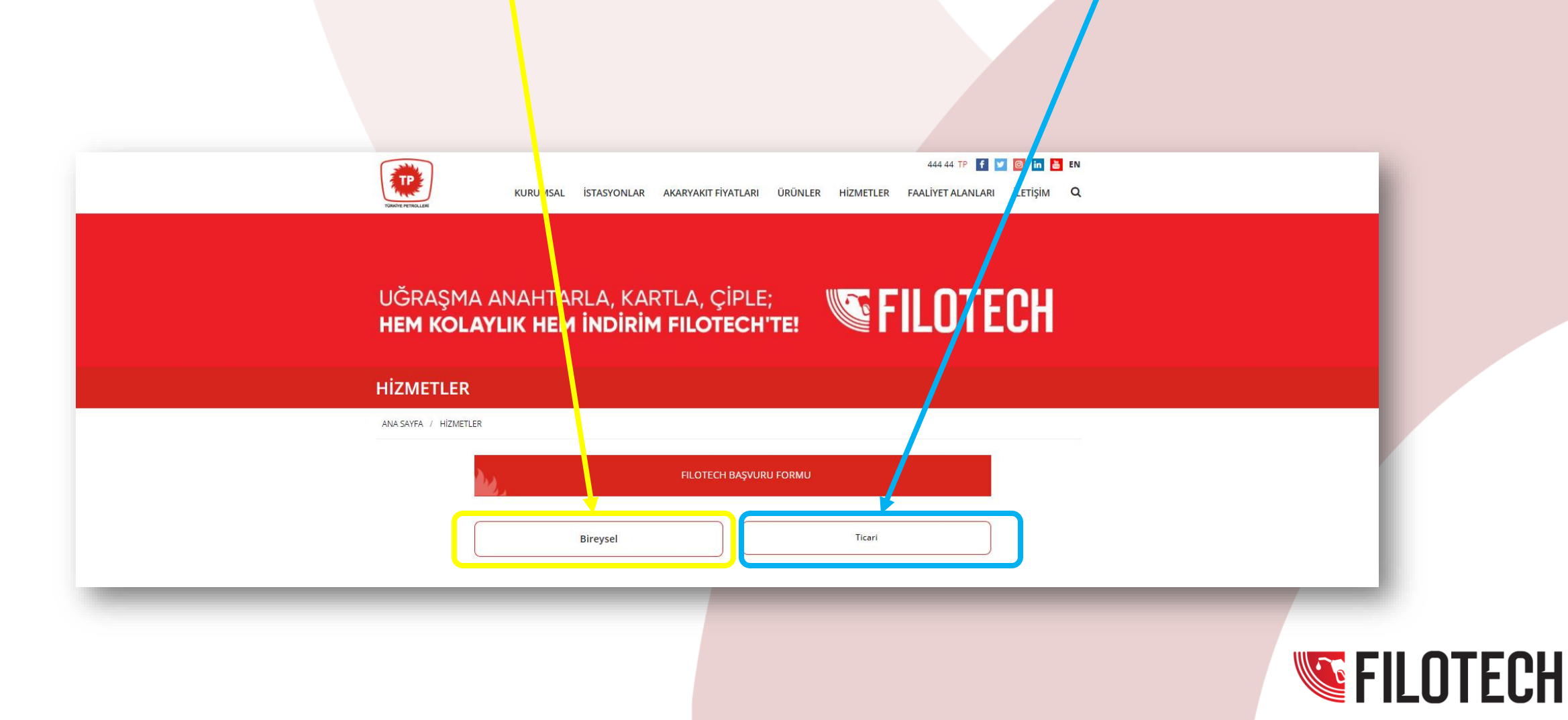

4. «Bireysel» sekmesine tıklandıktan sonra açılan ekranda gerekli kişisel bilgiler, fatura bilgileri, taşıt bilgileri alanları doldurulur. **TTS Mesafeli Satış Sözleşmesi** ve **İletişim İzni ve KVKK İzni** sözleşmeleri onaylanır.

|                     | Plaka * Benzin                             |
|---------------------|--------------------------------------------|
| Kişisel Bilgiler *  |                                            |
| Ad * Soyad *        | Cihaz(Ünite) Numarası                      |
|                     | Plaka/Ürün Ekle                            |
| Ickn * Doğum Yılı * | Plaka Akaryakıt Tipi Cihaz(Ünite) Numarası |
| Cep No * E-posta *  |                                            |
|                     | Dosya Yükleme                              |
|                     | Dosva Ser Bro                              |
| Fatura Adresi *     |                                            |
| Adres *             | Dosya Adı                                  |
|                     |                                            |
| Şehir Seçiniz *     | TTS Mesafeli Satış Sözlemesi               |
|                     | * İletişim izni ve KVKK izni               |
|                     |                                            |

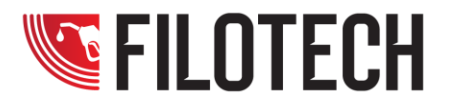

5. İlgili alanları doldurduktan sonra cep telefonu numarasına kod gelir. Bu kod «**Onay Kodu**» alanına girilir ve onaylanır.

|                                                       | < TP PETROL                                                 | ŵ    |
|-------------------------------------------------------|-------------------------------------------------------------|------|
|                                                       | 21 Temmuz 2022 Perşembe                                     |      |
| <br>Con Telefonu numeroniza gönderilen Onau           | Türkiye Petrolleri Bireysel Müş<br>Başvuru SMS onay kodunuz | teri |
| kodunu giriniz.                                       | 614374 3002                                                 |      |
| Kalan Süre:00:38<br>Sms Onay Kodu                     |                                                             |      |
| Onayla                                                |                                                             |      |
| I * İletişim izni ve KVKK izni                        |                                                             |      |
| 0 (216) 228 40 00 info@tppd.com.tr                    |                                                             |      |
| Telefon ile iletişime geçilerek bilgi almak istiyorum |                                                             |      |
| Başvurumu Kaydet ve Gönder                            |                                                             |      |
|                                                       |                                                             |      |

6. Onay kodu girilerek SMS doğrulandıktan sonra TTS yakıt alımlarım için Masterpass Kredi Kartı Talimatı vermek istiyorum butonuna tıklanır. Aynı anda TP tarafından şifre ve kullanıcı adı SMS olarak kullanıcıya ulaştırılır.

| Dosya Yükleme                                                                                                    |                            |                                                                                                    |       |
|----------------------------------------------------------------------------------------------------|----------------------------|----------------------------------------------------------------------------------------------------|-------|
| Dosya Seç Browse                                                                                                    |                            |                                                                                                    |       |
|                                                                                                    |                            |                                                                                                    |       |
| Sms Doğrulama başarılı.Başvuru<br>gönderilmiştir                                                                                                    | Tür<br>TTS<br>" <u>htt</u> | kiye Petrolleri Bireysel Müşteri<br>S başvurunuz alınmıştır.<br>t <u>ps://musteri.tppd.com.tr</u> ″ |       |
| *Masterpass Talimatı için sadece Kredi kartları kullanılabilmektedir.<br>Debit kartlarınız ile Masterpass talimatı verilememektedir.<br>TTS yakıt alımlarım için MasterPass Kredi Kartı Talimatı yermek iştiyorum. | adr<br>Kul<br>Şifr         | resinden portale ulaşabilirsiniz.<br>Ianıcı adı: <u>05379749272</u> Portal<br>resi:Tppd1942* B002   | 16:14 |
| TPPD Banka Bilgileri                                                                                                    |                            |                                                                                                    |       |
|                                                                                                    |                            |                                                                                                    |       |

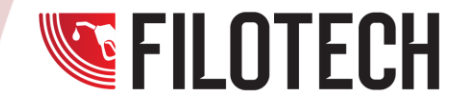

7. Ön provizyon tutarı girilir (min 250 TL) ve bilgilendirmenin okunduğuna belirtmek adına kutucuk işaretlenir.

| Dosya Seç Browse   Ön Provizyon (kredi kartından geçici limit blokajı) tutarı bir defada Maximum alabileceğiniz yart tutarıdır. Bu tutar kredi kartınızda limit   Kalmaması durumunda yakıt alımına devam edebilmeniz için Kullanılacaktır.   250 MasterPass'de tanımlı kartlarımın Türkiye Petrolleri   Uygulamasına tanımladığım araçların akaryakıt alım bedellerinde kullanılmasını, uygulama kayıt sırasında   tanımladığım kartımın, MasterPass tanımlı başka bir uygulamada silmiş olsam dahi, Türkiye Petrolleri'nde geçerli                                                            | Dosya Seç Browse   Ön Provizyon (kredi kartından geçici limit blokajı) tutarı bir defada   maksimum alabileceğiniz yait tutarıdır. Bu tutar kredi kartınızda limit   kalmaması durumunda yakıt alımına devam edebilmeniz için   kullanılacaktır.   250                                                     |
|----------------------------------------------------------------------------------------------------|----------------------------------------------------------------------------------------------------|
| Ön Provizyon (kredi kartından geçici limit blokajı) tutarı bir defada   maksimum alabileceginiz yatı tutarıdır. Bu tutar kredi kartınızda limit   kalmanası durumunda yakıt alımına devam edebilmeniz için   Long   Daster Pass'de tanımlı kartlarımın Türkiye Petrolleri   uygulamasına tanımladığım araçların akaryakıt alımı   bedellerinde kullanılmasını, uygulama kayıt sırasında   tanımladığım kartlımın, Master Pass tanımlı başka bir   uygulamada silmiş olsam dahi, Türkiye Petrolleri'nde geçerli   olmaya devam edeceğini Kabul, beyan ve taahhüt ederim.                         | Ön Provizyon (kredi kartından geçici limit blokajı) tutarı bir defada   Ön Provizyon (kredi kartından geçici limit blokajı) tutarı bir defada   maksimum alabileceğiniz yat tutarıdır. Bu tutar kredi kartınızda limit   kalmaması durumunda yakıt alımına devam edebilmeniz için   kullanılacaktır.   250 |
| Ön Provizyon (kredi kartından geçici limit blokajı) tutarı bir defada<br>maksimum alabileceğiniz yaıt tutarıdır. Bu tutar kredi kartınızda limit<br>kalmaması durumunda yakıt alımına devam edebilmeniz için<br>kullanılacaktır.<br>250<br>MasterPass'de tanımlı kartlarımın Türkiye Petrolleri<br>uygulamasına tanımladığım araçların akaryakıt alım<br>bedellerinde kullanılmasını, uygulama kayıt sırasında<br>tanımladığım kartımın, MasterPass tanımlı başka bir<br>uygulamada silmiş olsam dahi, Türkiye Petrolleri'nde geçerli<br>olmaya devam edeceğini Kabul, beyan ve taahhüt ederim. | Ön Provizyon (kredi kartından geçici limit blokajı) tutarı bir defada<br>maksimum alabileceğiniz yaıt tutarıdır. Bu tutar kredi kartınızda limit<br>kalmaması durumunda yakıt alımına devam edebilmeniz için<br>kullanılacaktır.                                                                           |
| MasterPass'de tanımlı kartlarımın Türkiye Petrolleri<br>uygulamasına tanımladığım araçların akaryakıt alım<br>bedellerinde kullanılmasını, uygulama kayıt sırasında<br>tanımladığım kartımın, MasterPass tanımlı başka bir<br>uygulamada silmiş olsam dahi, Türkiye Petrolleri'nde geçerli<br>olmaya devam edeceğini Kabul, beyan ve taahhüt ederim.                                                                                                    |                                                                                                    |
| uygulamasına tanımladığım araçların akaryakit alım<br>≥ bedellerinde kullanılmasını, uygulama kayıt sırasında<br>tanımladığım kartımın, MasterPass tanımlı başka bir<br>uygulamada silmiş olsam dahi, Türkiye Petrolleri'nde geçerli<br>olmaya devam edeceğini Kabul, beyan ve taahhüt ederim.                                                                                                    | MasterPass'de tanımlı kartlarımın Türkiye Petrolleri                                                                                                    |
| olmaya devam edeceğini Kabul, beyan ve taahhüt ederim.                                                                                                    | bedellerinde kullanılmasını, uygulama kayıt sırasında<br>tanımladığım kartımın, MasterPass tanımlı başka bir                                                                                                    |
|                                                                                                    | olmaya devam edeceğini Kabul, beyan ve taahhüt ederim.                                                                                                    |

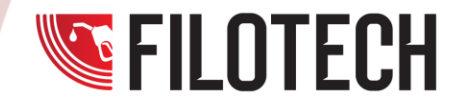

8. Masterpass kredi kartı eklenir, talimat ver tıklanır. Ve onay mesajı kabul edilir.

| 🕳 Kart Bilgileri      |                                |                                              | • | Talimat Bitiş Tarihi                              | 21.07.2023 |
|-----------------------|--------------------------------|----------------------------------------------|---|---------------------------------------------------|------------|
| dı Soyadı             |                                |                                              |   |                                                   |            |
| Ayşe Yılmaz           |                                |                                              |   | (1) BulutTahsilat                                 |            |
| art Numarası          |                                |                                              |   | <b>)</b>                                          |            |
| 1234 5678 90          | 11 1214                        |                                              |   | 1234 5678 9011 1214<br>AYSE YILMAZ 😪 11/25        |            |
| Ay / Yil              | CVV2                           |                                              |   | 00000                                             |            |
| 11/25                 | •••                            |                                              |   |                                                   |            |
| Kartınıza İsim Verin  |                                |                                              |   | Sözleşme şartlarını okudum, kabul                 | ediyorum.  |
| Kredi Kartı           |                                |                                              |   | Talimat V                                         | er         |
| 🗸 Kart bilgilerimi Ma | asterpass altyapısında saklama | yı ve <u>Masterpass kullanım koşullarını</u> |   | <u>Vazgeç</u>                                     |            |
| onaylıyorum.          |                                |                                              |   | Hizmet Sözlesmesini okumok icin tiklovi           |            |
| Masterpass'e Kayde    | et                             |                                              |   | Mesafeli Satış Sözleşmesini okumak içi            |            |
|                       |                                |                                              |   | Güvenlik Bilgilerini okumak için <u>tıklayını</u> |            |
|                       |                                |                                              |   | lade Sartlarını okumak için tikloviniz            |            |

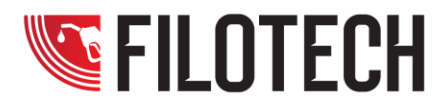

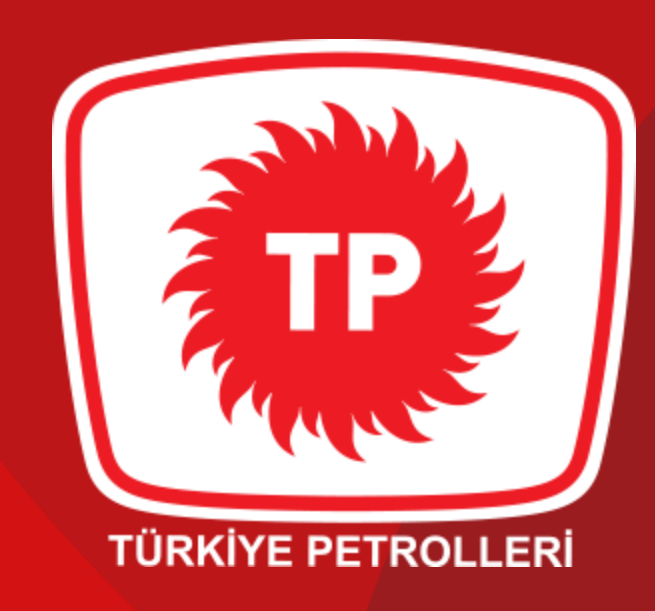